# www.new-glasfaser.de

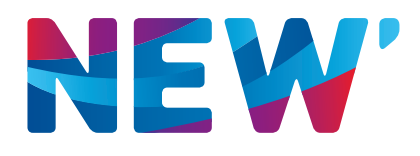

Anleitung zur Nutzung von SIP-Accounts mit der Fritzbox 7270

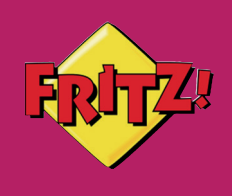

# Inhaltsverzeichnis

| 1. | Einführung                                    | 3 |
|----|-----------------------------------------------|---|
| 2. | DSL-Port auf LAN1 umstellen                   | 4 |
|    | Vorbereitung                                  | 4 |
|    | DSL-Port auf LAN1 umstellen                   | 4 |
| 3. | Einrichten von SIP-Accounts                   | 7 |
|    | Vorbereitung                                  | 7 |
|    | Einrichten der SIP-Accounts auf der FRITZ!Box | 7 |

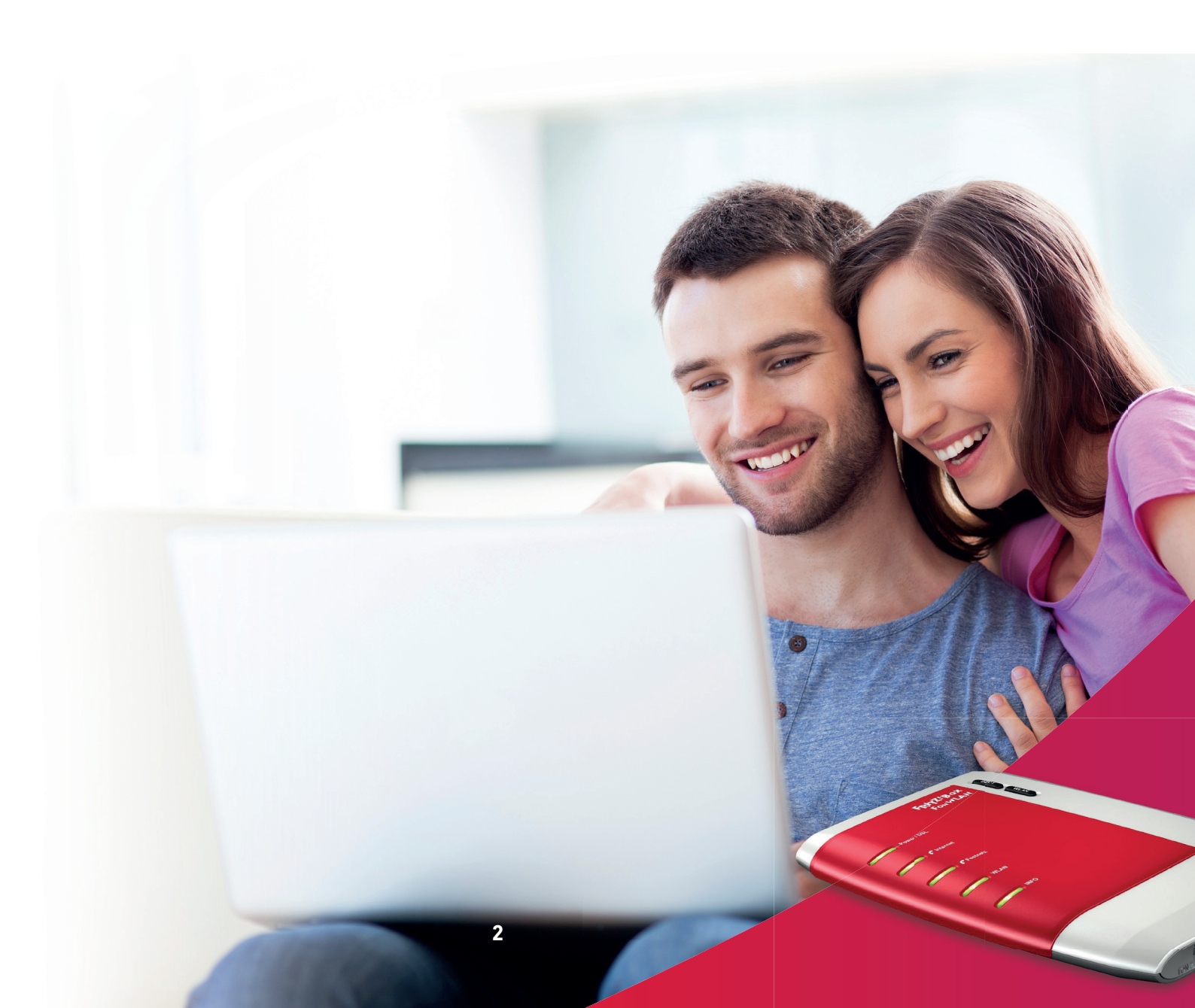

# 1. Einführung

Diese Anleitung beschreibt, wie Sie eine FRITZ!Box 7270 mit dem Glasfaserrouter verbinden.

Weiterhin erhalten Sie wichtige Informationen darüber, welche Konfigurationseinstellungen für die FRITZ!Box 7270 mit SIP-Accounts notwendig sind, um diesen als Umwandler zu nutzen.

Diese Anleitung umschreibt die Software-Version: FRITZ!OS 05.53

#### Netzwerkkabel

#### Abbildung

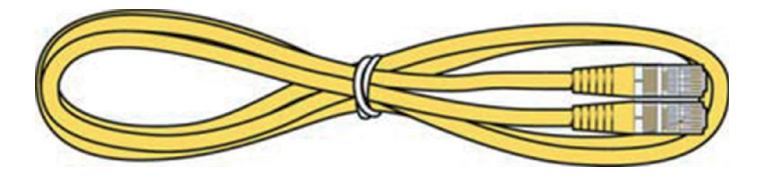

#### Verwendung

Das Netzwerkkabel dient dem Anschluss von Computern und Netzwerkgeräten an die FRITZ!Box 7270.

- Für das Netzwerkkabel wird eine maximale Länge von 100 Metern empfohlen.
- Zur Nutzung aller Netzwerkanschlüsse der FRITZ!Box 7270 benötigen Sie zusätzliche Netzwerkkabel.

### Verlängerung

Sie können das Netzwerkkabel an einem Ende oder an beiden Enden verlängern. Zur Verlängerung benötigen Sie jeweils folgende Komponenten:

- Standard-Netzwerkkabel der Kategorie Cat-5 vom Typ STP (Shielded Twisted Pair)
  - Wenn Sie Komponenten einer kleineren Kategorie als Cat-5 einsetzen, kann es zu Einbußen bei der Übertragungsgeschwindigkeit kommen.

lille

- Sie können sowohl gerade Kabel als auch Crosslink-Kabel verwenden.
- Standard-RJ45-Doppelkupplung der Kategorie Cat-5 mit einer 1:1 Kontaktbelegung

Alle Komponenten erhalten Sie im Fachhandel.

#### Ersatz

Das Netzwerkkabel ist ein Standardkabel.

• Verwenden Sie als Ersatzkabel Standard-Netzwerkkabel der Kategorie CAT-5 vom Typ (Shielded Twisted Pair).

Ersatzkabel erhalten Sie im Fachhandel.

# 2. DSL-Port auf LAN1 umstellen

Um mit dem Endgerät (CPE) über die FRITZ!Box eine Internet-Verbindung herstellen zu können, muss an der FRITZ!Box der DSL-Port deaktiviert und der LAN1-Ausgang aktiviert sein. Die Umstellung nehmen Sie folgendermaßen vor:

# Vorbereitung

- 2.1. Schließen Sie das Endgerät (CPE) per Netzwerkkabel (RJ 45 / ab CAT 5e) an die FRITZ!Box über den Port 1 und den LAN1-Eingang an.
- 2.2. Schließen Sie dann den PC per Netzwerkkabel (RJ 45 / ab CAT 5e) an die FRITZ!Box an den LAN2 (oder LAN3 oder LAN4) oder über WLAN an.

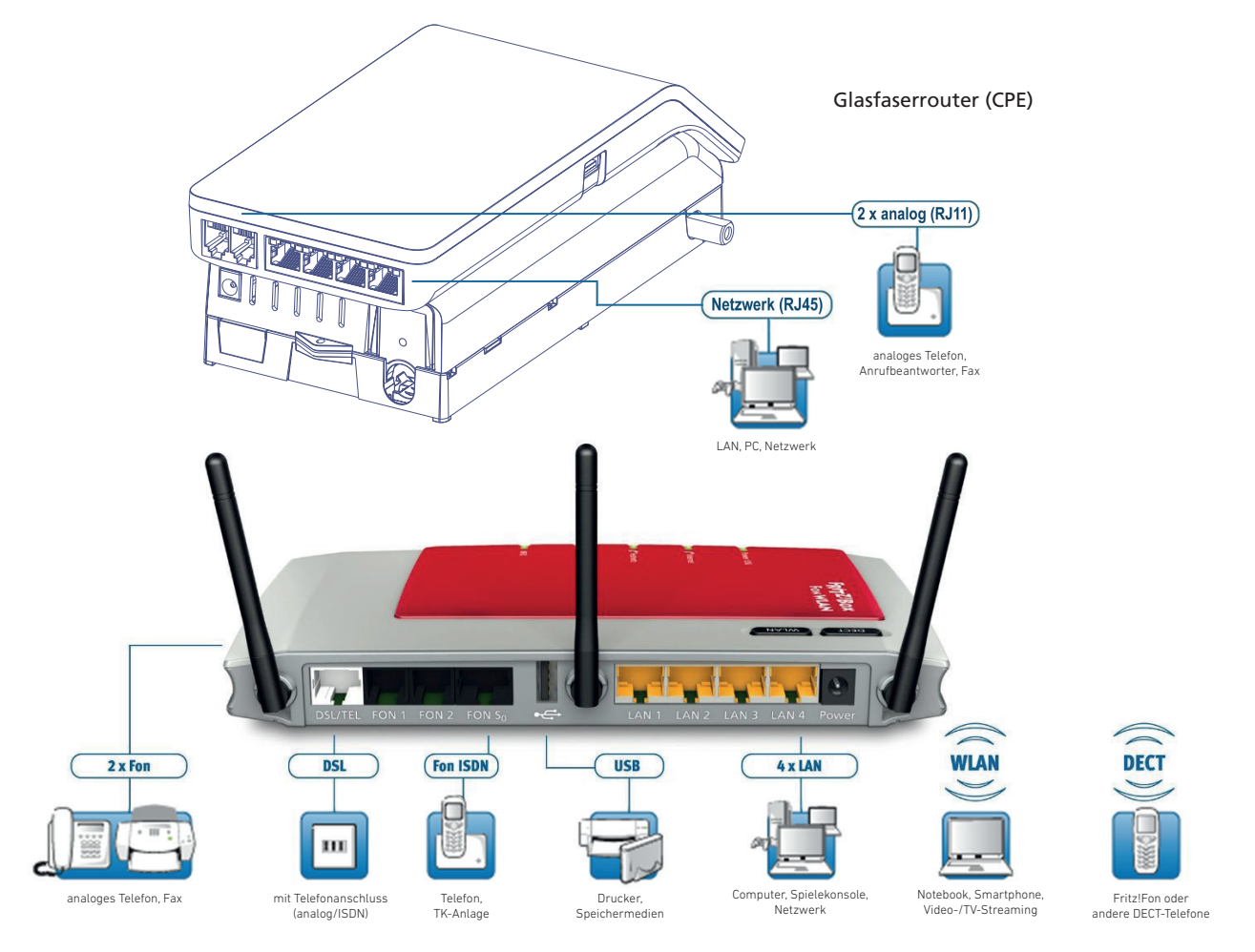

# DSL-Port auf LAN1 umstellen

2.3. Wählen Sie sich über Ihren Browser, ggf. mit Passwort, auf der Einstellungsseite Ihrer FRITZ!Box ein: <u>http://fritz.box</u>

lille

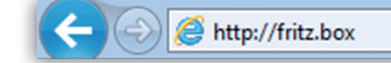

4

### 2.4. Wählen Sie in der Menüleiste Internet → Zugangsdaten an

# 2.5. Lassen Sie sich die erweiterte Ansicht anzeigen und wählen Sie die folgenden Einstellungen Internetdienstanbieter (Anderer Internetdienstanbieter)

- Anschluss: Externes Modem oder Router
- Vorhandene Internetverbindung mitbenutzen (IP-Client-Modus)

| FRITZ                        | <b>FRITZ! Box 7270</b>                                                                                                    |
|------------------------------|----------------------------------------------------------------------------------------------------|
|                              |                                                                                                    |
|                              | admin 🔻   <u>FRITZ!Box</u>   FRITZ!NAS   MyFRITZ!   🥝                                                                                                    |
| Übersicht                    | Zugangsdaten                                                                                                    |
| Internet<br>Online-Monitor   | Internetzugang DNS-Server                                                                                                    |
| Zugangsdaten<br>Freigaben    | Auf dieser Seite geben Sie die Daten Ihres Internetzugangs ein und können den Zugang bei Bedarf an besondere Gegebenheiten anpassen.                          |
| Telefonie                    |                                                                                                    |
| Heimnetz                     | Internetanbieter                                                                                                    |
| WLAN                         | Wählen Sie Ihren Internetanbieter aus:                                                                                                    |
| DECT                         | Internetanbieter Veitere Internetanbieter                                                                                                    |
| system                       | Anderer Internetanbieter                                                                                                    |
|                              | Name                                                                                                    |
| Assistenten                  |                                                                                                    |
| Einrichten, Update, Telefone | Anschluss                                                                                                    |
|                              | Geben Sie an, wie der Internetzugang hergestellt werden soll.                                                                                                 |
| FRITZ!NAS                    | Anschluss an einen DSL-Anschluss                                                                                                    |
| Dateri, musik, Dider, Filme  | Die FRITZIBox ist mit dem DSL-Kabel mit Ihrem DSL-Anschluss verbunden. Das in der FRITZIBox integrierte DSL-Modem<br>wird für die Internetverbindung genutzt. |
| MyFRITZ!                     | Anschluss an ein Kabelmodem (Kabelanschluss)                                                                                                    |
| NAS, Anrufe, Nachrichten     | Wählen Sie diesen Zugang, wenn die FRITZIBox über "LAN 1" an ein Kabelmodem, das die Internetverbindung herstellt<br>angeschlossen ist.                       |
|                              | Externes Modem oder Router                                                                                                    |
|                              | Wählen Sie diesen Zugang, wenn die FRITZIBox über "LAN 1" an ein bereits vorhandenes externes Modem oder einen Router<br>angeschlossen ist.                   |
|                              | Betriebsart                                                                                                    |
|                              | Geben Sie an, ob die FRITZIBox die Internetverbindung selbst aufbaut oder eine vorhandene Internetverbindung mitbenutzt.                                      |
|                              | Internetverbindung selbst aufbauen                                                                                                    |
|                              | <ul> <li>Vorhandene Internetverbindung mitbenutzen (IP-Client-Modus)</li> </ul>                                                                               |

lett

Im nächsten Menü nehmen Sie die folgenden Einstellungen vor:

| Verbindungseinstellungen                                      |                                                                                             |
|---------------------------------------------------------------|---------------------------------------------------------------------------------------------|
| Die Verbindungseinstellungen sind bere<br>verändern.          | eits auf die am häufigsten verwendeten Werte eingestellt. Bei Bedarf können Sie diese Werte |
| Übertragungsgeschwindigkeit                                   |                                                                                             |
| Geben Sie die Geschwindigkeit Ihr<br>Netzwerkgeräte benötigt. | er Internetverbindung an. Diese Werte werden zur Sicherung der Priorisierung der            |
| Upstream                                                      | 100000 kbit/s                                                                               |
| Downstream                                                    | 100000 kbit/s                                                                               |
| Verbindungseinstellungen ändern                               | A                                                                                           |
| IP-Einstellungen                                              |                                                                                             |
| <ul> <li>IP-Adresse automatisch ül</li> </ul>                 | per DHCP beziehen                                                                           |
| DHCP-Hostname                                                 |                                                                                             |
| IP-Adresse manuell festleg                                    | jen .                                                                                       |
| IP-Adresse                                                    | 192 - 168 - 188 - 1                                                                         |
| Subnetzmaske                                                  | 255 - 255 - 255 - 0                                                                         |
| Standard-Gateway                                              | 0 - 0 - 0                                                                                   |
| Primärer DNS-Server                                           | 192 · 168 · 180 · 1                                                                         |
| Sekundärer DNS-Server                                         | 192 · 168 · 180 · 2                                                                         |
|                                                               |                                                                                             |
|                                                               | Übernehmen Abbrechen Hilfe                                                                  |
|                                                               |                                                                                             |

# 2.6. Bestätigen Sie die Einstellung mit Übernehmen

- 2.7. Die FRITZ!Box wählt sich nun ins Internet ein
- 2.8. Der DSL-Port ist nun deaktiviert

-

#### 3. Einrichten von SIP-Accounts

Um die SIP-Accounts einzurichten gehen Sie folgendermaßen vor:

#### Vorbereitung

- 3.1. Stellen Sie sicher, dass die DSL-Verbindung an der FRITZ!Box deaktiviert und der LAN1-Ausgang für das Internet aktiviert ist.
- 3.2. Schließen Sie das Endgerät (CPE) per Netzwerkkabel (RJ 45/ab CAT 5e) an die FRITZ!Box über den Port 1 und den LAN1-Eingang an.
- 3.3. Schließen Sie dann den PC per Netzwerkkabel (RJ 45/ab CAT 5e) an die FRITZ!Box an den LAN2 (oder LAN3 oder LAN4) oder über WLAN an.

# Einrichten der SIP-Accounts auf der FRITZ!Box

3.4. Wählen Sie sich über Ihren Browser, ggf. mit Passwort, auf der Einstellungsseite Ihrer FRITZ!Box ein: http://fritz.box

| ( | ← | $\left  \bigcirc \right $ | lttp://fritz.box | ,Ω - ⊠ → × |
|---|---|---------------------------|------------------|------------|
|   |   |                           |                  |            |

3.5. Wählen Sie in der Menüleiste **Telefonie → Eigene Rufnummern** an.

|                            |                                 |                    | admin 🔻 🛛               | FRITZ!Box   FRITZ!N  | AS   MyFRITZ!  | (?) |
|----------------------------|---------------------------------|--------------------|-------------------------|----------------------|----------------|-----|
| persicht                   | Eigene Rufnummern               |                    |                         |                      |                |     |
| ternet                     | Rufnummern Anschluss            | einstellungen S    | orachübertragung        |                      |                |     |
| Anrufe<br>Anrufbeantworter | Auf dieser Seite können Sie Ihr | e eigenen Rufnumme | m einrichten und bearbe | iten.                |                |     |
| elefonbuch                 | Status Rufnummer                | Anschluss          | Anbieter                | Vorauswahl           |                |     |
| Veckruf                    | Ihre Rufnummer (z.B.02431)      | xxxx) Internet     | new.voip.dg-w.de        | *121#                |                | ×   |
| Rufsperren                 |                                 |                    |                         |                      |                |     |
| Rufumleitung               |                                 |                    |                         |                      |                |     |
| Vahlregeln                 |                                 |                    | [                       | Liste drucken Neue R | ufnummer Hilfe |     |
| olofoniogoräto             |                                 |                    |                         |                      |                |     |
| Eigene Rufnummern          |                                 |                    |                         |                      |                |     |
| mnetz                      |                                 |                    |                         |                      |                |     |
| .AN                        |                                 |                    |                         |                      |                |     |
| CT                         |                                 |                    |                         |                      |                |     |
| stem                       |                                 |                    |                         |                      |                |     |

lille

Dann wechseln Sie auf den Reiter **Anschlusseinstellungen** und nehmen die Angaben wie 3.6. folgt vor und bestätigen diese mit dem **Übernehmen**-Button.

| Übersicht                   | Eigene Rufnummern                                                                                                    |
|-----------------------------|----------------------------------------------------------------------------------------------------|
| Internet                    | Rufnummern Anschlusseinstellungen Sprachübertragung                                                                                                    |
| Angle                       |                                                                                                    |
| Anrufbeantworter            | Auf dieser Seite können Sie spezielle Telefonieeinstellungen vornehmen.                                                                                                    |
| Telefonbuch                 | Standortangaben                                                                                                    |
| Weckruf                     | Land Deutschland                                                                                                    |
| Rufsperren                  | Landesvorwahl 00 49                                                                                                    |
| Wahlregeln                  | Ortsvorwahl 0 2452                                                                                                    |
| Telefoniegeräte             |                                                                                                    |
| Eigene Rufnummern           | Festnetz                                                                                                    |
| leimnetz                    | Festnetz aktiv                                                                                                    |
| VLAN                        | Das Festnetz kann deaktiviert werden, wenn die FRITZIBox nur mit dem DSL-Anschluss und nicht mit einem Festnetz                                                                                                    |
| DECT                        | verbunden ist. Alle Telefonate werden dann über das Internet geführt. Der Internettelefonie-Anbieter muss in diesem Fall alle<br>Anrufe weiterleiten.                                                                |
| Jocen                       | Passive Faxweiche aktivieren                                                                                                    |
| esistenten                  | Aktivieren Sie diese Funktion, wenn Sie an Ihrem analogen Festnetzanschluss sowohl Telefonate als auch Faxe empfangen                                                                                                |
| inrichten, Update, Telefone | wollen.                                                                                                    |
|                             |                                                                                                    |
| RITZ!NAS                    | Ersatzverbindung                                                                                                    |
| aten, Musik, Bilder, Filme  | Ersatzverbindung verwenden                                                                                                    |
|                             | Rufnummern versucht.                                                                                                    |
| IyFRITZ!                    | Hinweis:                                                                                                    |
| S, Anrute, Nachrichten      | Sie telefonieren dann zum Tarif des jeweiligen Anbieters.                                                                                                    |
|                             |                                                                                                    |
|                             | Ausgehende Rufnummer                                                                                                    |
|                             | Telefoniegeräte, für die keine ausgehende Rufnummer festgelegt wurde, verwenden folgende Rufnummer bei ausgehenden Rufen.                                                                                            |
|                             | Eigene Rufnummer Iræ                                                                                                    |
|                             | Construction .                                                                                                    |
|                             | Sprachpakete                                                                                                    |
|                             | Bitte andern Sie die folgenden Einstellungen nur dann, wenn dies ausdrücklich von Ihrem Anschluss-Anbieter emptohlen wird. Die<br>erforderlichen Werte erhalten Sie von ihrem Anschluss-Anbieter.                    |
|                             | Wenn Ihr Telefonieanbieter das Verfahren T.38 unterstützt, nutzt FRITZ/Box dieses Verfahren als Option für den Empfang und                                                                                           |
|                             | das Senden von Faxen.                                                                                                    |
|                             | Faxübertragung auch mit T.38                                                                                                    |
|                             | VLAN-Einstellungen                                                                                                    |
|                             | Bitte beachten Sie, dass nur in seltenen Fällen die Verwendung einer VLAN-ID erforderlich ist. Die behötigte ID erhalten Sie von<br>Ihrem Internetanbieter.                                                          |
|                             | VLAN f ür Internettelefonie verwenden                                                                                                    |
|                             | VLAN-ID 0                                                                                                    |
|                             | Weitere Verbindung f ür die Internettelefonie  über DSL nutzen (PVC)                                                                                                    |
|                             | Dieses Merkmal muss von Ihrem DSL-Anbieter unterstützt werden.                                                                                                    |
|                             | Ø Zugangsdaten werden benötigt (PPPoE / PPPoA-Zugang)                                                                                                    |
|                             | Zugangsdaten werden nicht benötigt (gemäß RFC 2684, RFC 1483)  Benutzername                                                                                                    |
|                             | Kennwort                                                                                                    |
|                             | Die erforderlichen Werte für die ATM-Einstellungen erhalten Sie von Ihrem DSI -Anbieter                                                                                                    |
|                             | VPI 1                                                                                                    |
|                             | VCI 32                                                                                                    |
|                             | Kapselung                                                                                                    |
|                             | © PPPoE                                                                                                    |
|                             | O PPPoA/LLC                                                                                                    |
|                             | PPPoA/VC-Mux                                                                                                    |
|                             | Portweiterleitung des Internet-Routers für Telefonie aktiv halten                                                                                                    |
|                             | Diese Option kann dann erforderlich werden, wenn der Internet-Router ankommende Telefonate nicht mehr an FRITZIBox<br>weiterleitet. FRITZIBox hält die Portweiterleitungen des Internet-Routers für Telefonie aktiv. |
|                             | Portweiterleitung aktiv halten                                                                                                    |
|                             | alle 30 Sek. 💌                                                                                                    |
|                             |                                                                                                    |
|                             | Übernehmen Abbrechen Hilfe                                                                                                    |
|                             |                                                                                                    |
|                             |                                                                                                    |
|                             |                                                                                                    |
|                             |                                                                                                    |
|                             |                                                                                                    |
|                             |                                                                                                    |
|                             | 8                                                                                                    |
|                             | 0                                                                                                    |

3.7. Im Anschluss wechseln Sie auf den Reiter **Rufnummern** und klicken **Neue Rufnummern** an

| FRITZ!                     |                                   | F <sub>RIT</sub> Z!B        | ox 7270                       |                       |              |
|----------------------------|-----------------------------------|-----------------------------|-------------------------------|-----------------------|--------------|
|                            |                                   |                             | admin 🔻   🖪                   | ITZ!Box   FRITZ!NAS   | MyFRITZ!   🕐 |
| Übersicht                  | Eigene Rufnum                     | mern                        |                               |                       |              |
| Internet<br>Telefonie      | Rufnummern                        | Anschlusseinstellungen      | Sprachübertragung             |                       |              |
| Anrufe<br>Anrufbeantworter | Auf dieser Seite könr             | en Sie Ihre eigenen Rufnumm | ern einrichten und bearbeiten |                       |              |
| Telefonbuch                | Status Rufnumme                   | r Anschluss                 | Anbieter                      | Vorauswahl            |              |
| Weckruf                    | <ul> <li>Ihre Rufnumme</li> </ul> | r (z.B.02431xxxxx) Internet | new.voip.dg-w.de              | *121#                 |              |
| Rufsperren                 |                                   |                             |                               |                       |              |
| Rufumleitung               |                                   |                             |                               |                       |              |
| Vvaniregein                |                                   |                             | List                          | te drucken Neue Rufnu | mmer Hilfe   |
| Figene Rufnummern          |                                   |                             |                               |                       |              |
| Heimnetz                   |                                   |                             |                               |                       |              |
| WLAN                       |                                   |                             |                               |                       |              |
| DECT                       |                                   |                             |                               |                       |              |
| System                     |                                   |                             |                               |                       |              |

3.8. Es öffnet sich das folgende Menü. Klicken Sie unter Internettelefonie-Anbieter Andere Anbieter an.

9

3.9. Ihre persönlichen Daten (Internetrufnummer inkl. Vorwahl, Benutzername und Kennwort) entnehmen Sie bitte den Unterlagen, die Ihnen NEW zur Verfügung gestellt hat.

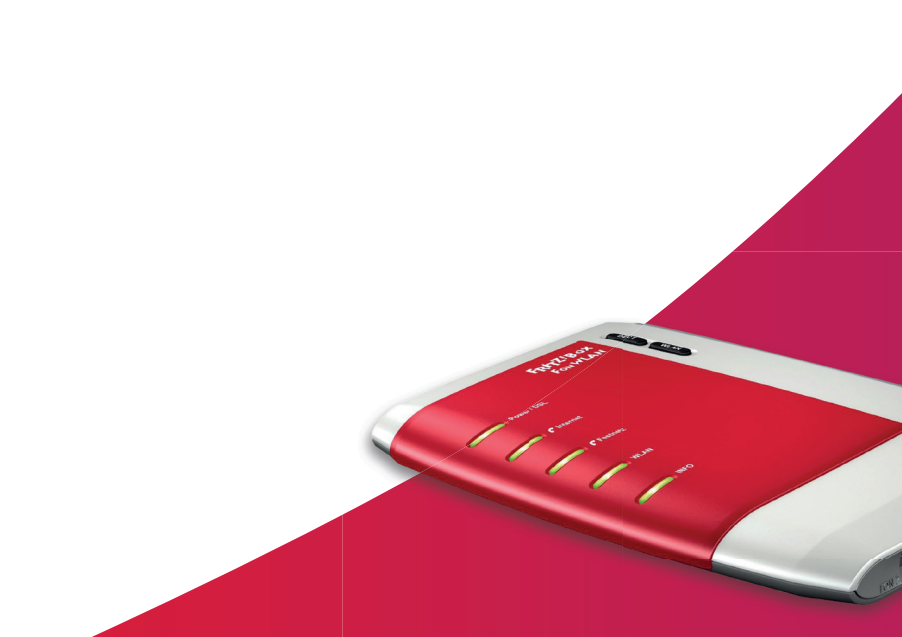

3.10. Alle weiteren Texfelder und Häkchen füllen Sie bitte wie folgt aus:

| Übersicht                    | Internetrufnummer                                                                                                    |
|------------------------------|----------------------------------------------------------------------------------------------------|
| Internet                     | Tragen Sie hier die Anmeldedaten für die Internettelefonie ein, die Sie von Ihrem Internettelefonie-Anhieter bekommen haben                                                                                                    |
| Telefonie                    |                                                                                                    |
| Anrufe                       | V Internetrufnummer verwenden                                                                                                    |
| Anrufbeantworter             | Wählen Sie Ihren Internettelefonie-Anbieter anderer Anbieter                                                                                                    |
| Telefonbuch                  |                                                                                                    |
| Weckruf                      |                                                                                                    |
| Rufsperren                   | Internetrufnummer Ihre Rufnummer (z.8.02431xxxxx)                                                                                                    |
| Rufumleitung                 | Wenn Sie mächten, dass hei einem Anruf ein Name angezeigt wird, ordnen Sie der Dufeummer einen Anzeigenamen zu Bei                                                                                                    |
| Wahlregeln                   | einem Anruf zeigt das Telefon den Anzeigenamen an.                                                                                                    |
| Telefoniegeräte              |                                                                                                    |
| Eigene Rufnummern            | Anzeigename                                                                                                    |
| Heimnetz                     | Anmeldedaten, die Ihnen Ihr Internettelefonie-Anbieter mitgeteilt hat:                                                                                                    |
| WLAN                         | Benutzername California California                                                                                                    |
| DECT                         | Konpwort ****                                                                                                    |
| System                       | Tream or the second second sec |
|                              | Registrar new.voip.dg-w.de                                                                                                    |
| Assistenten                  | Proxy-Server                                                                                                    |
| Einrichten, Update, Telefone | STI IN-Server                                                                                                    |
|                              |                                                                                                    |
| FRITZ!NAS                    | kontaktieren über                                                                                                    |
| Daten, Musik, Bilder, Filme  | 🗹 Internetrufnummer für die Anmeldung verwenden                                                                                                    |
|                              | Ausgehende Notrufe ohne Vorwahlen übermitteln.                                                                                                    |
| MyFRITZ!                     | 🗹 Sonderrufnummern ohne Vorwahlen übermitteln.                                                                                                    |
| NAS, Anrufe, Nachrichten     | DTMF-Übertragung RTP oder Inband                                                                                                    |
|                              | Rufnummernunterdrückung (CLIR) CLIR über Displavnamen                                                                                                    |
|                              |                                                                                                    |
|                              | Anmeldung immer über eine Internetverbindung                                                                                                    |
|                              | Falls ihr internetanbieter eine separate internettelefonie-Verbindung für eigene Rufnummern reserviert, es sich aber bei der<br>oben angegebenen Rufnummer um die eines anderen Anbieters handelt, aktivieren Sie diese Option.                                                                                                    |
|                              | 0·0                                                                                                    |
|                              |                                                                                                    |
|                              | Ruinummerniormat anpassen                                                                                                    |
|                              | der gewählten Rufnummer                                                                                                    |
|                              | vorangestellt 🛛 🖾 🗹                                                                                                    |
|                              | 00 49 0 2452                                                                                                    |
|                              | VolP-Anbieter mit amerikanischem Rufnummernplan<br>(internationale Vorwahl 011 statt 00)                                                                                                    |
|                              |                                                                                                    |
|                              | Suffix für Internetrufnummern                                                                                                    |
|                              | Anbieter unterstützt G.726 nach RFC 3551                                                                                                    |
|                              | Ashistar ustaratütet Düskerf hai Raastet (CCRS) asab DEC 4025                                                                                                    |
|                              | Andreter unterstutzt Kuckfull dei Desetzt (CCDS) nach KFC 4235                                                                                                    |
|                              | OK Abbrechen Hilfe                                                                                                    |
|                              | Ansicht: Erweitert   Inhalt   Handbuch   Tipps&Tricks   Newsletter   avm.de                                                                                                    |

- 3.11. Bestätigen Sie die Eingabe mit dem Übernehmen- und dem OK-Button. (Die neue Rufnummer wird in die Übersicht der "Eigenen Rufnummern" übernommen)
- 3.12. Im folgenden Menü wählen Sie "Internetanschluss ohne Festnetzanschluss" aus und bestätigen Sie mit **Weiter**.

# Telefon für die neue Rufnummer konfigurieren

- 3.13 Wählen Sie in der Menüleiste **Telefonie → Telefoniegeräte** an
- Um ein neues Gerät einzurichten klicken Sie auf Neues Gerät einrichten. 3.14

| FRITZ!                        |                                       | F <sub>RIT</sub> Z!     | Box 727                                                                         | 0                                                                                 |                                      |
|-------------------------------|---------------------------------------|-------------------------|---------------------------------------------------------------------------------|-----------------------------------------------------------------------------------|--------------------------------------|
|                               |                                       |                         | admin                                                                           | ▼   <u>FRITZ!Box</u>   F                                                          | RITZ!NAS   MyFRITZ!   🔇              |
| Übersicht                     | Telefoniegeräte                       |                         |                                                                                 |                                                                                   |                                      |
| Internet<br>Telefonie         | Auf dieser Seite könne<br>bearbeiten. | en Sie die an der FRITZ | !Box angeschlossenen                                                            | Telefone, Anrufbeantworter                                                        | und Faxgeräte einrichten und         |
| Anrufe<br>Anrufbeantworter    | Bezeichnung                           | Anschluss               | Rufnummer<br>ausgehend                                                          | ankommend                                                                         | intern                               |
| Veckruf<br>Rufsperren         | Die angeschlossenen                   | Telefone können keine   | Es sind keine Telefonie<br>Anrufe annehmen. Richte<br>Klicken Sie dazu auf "Neu | egeräte eingerichtet.<br>en Sie alle an der FRITZ!Box :<br>ues Gerät einrichten". | angeschlossenen Telefoniegeräte ein. |
| Rufumleitung                  |                                       |                         |                                                                                 |                                                                                   |                                      |
| Wahlregeln<br>Telefoniegeräte |                                       |                         |                                                                                 | Liste drucken Neues                                                               | Gerät einrichten Hilfe               |
| Eigene Rutnummern             |                                       |                         |                                                                                 |                                                                                   |                                      |
| Heimnetz                      |                                       |                         |                                                                                 |                                                                                   |                                      |
| DECT                          |                                       |                         |                                                                                 |                                                                                   |                                      |
| System                        |                                       |                         |                                                                                 |                                                                                   |                                      |

Im folgenden Menü wählen Sie **Telefon** an und bestätigen Sie über **Weiter**. 3.15.

| Tele     | efoniegerät einrichten                                                                                                    |  |
|----------|----------------------------------------------------------------------------------------------------|--|
| W        | /as für ein Telefoniegerät möchten Sie einrichten ?                                                                                                    |  |
| Mi       | it der FRITZ!Box verbunden                                                                                                    |  |
| An<br>Fa | n Ihre FRITZ!Box können Sie verschiedene Telefoniegeräte anschließen: Telefone, Anrufbeantworter, Telefonanlagen und<br>axgeräte.                                                   |  |
| ۲        | Telefon (mit und ohne Anrufbeantworter)                                                                                                    |  |
| ۲        | Anrufbeantworter                                                                                                    |  |
| 0        | ISDN-Telefonanlage                                                                                                    |  |
| 0        | Faxgerät                                                                                                    |  |
| In       | die FRITZ!Box integriert                                                                                                    |  |
| Of<br>Fa | hne dass Sie ein separates Gerät anschließen müssen, können Sie hier bis zu fünf verschiedene Anrufbeantworter und die<br>axfunktion einrichten.<br>Anrufbeantworter<br>Faxfunktion |  |
|          | Zurück Weiter Abbrechen                                                                                                    |  |
| ,<br>).  | In der nun erscheinenden Einstellung ist der Anschluss an der<br>FRITZ!Box zu wählen, an den das Telefon angeschlossen<br>werden soll.                                              |  |
|          | 11                                                                                                    |  |

3.17. Möchten Sie ein analoges Telefon anschließen, folgen Sie den Schritten 3.18. bis 3.20, anschließend steigen Sie bei Punkt 3.23. wieder ein.

Verwenden Sie ein ISDN-Telefon springen Sie bitte direkt zu 3.21.

Wenn Sie Ihr Telefon per Funk anschließen wollen, wählen Sie zwischen den Möglichkeiten:

- DECT-fähiges Telefon (Anschluss per Funk-Übertragung)
- LAN/WLAN Telefon (Anschluss per Funk-Übertragung)
- 3.18. Wählen Sie **Fon 1** um ein analoges Gerät anzuschließen.

| Telefon anschließen                                                                                                    |
|----------------------------------------------------------------------------------------------------|
| <ol> <li>Schließen Sie das Telefon an einen passenden Anschluss der FRITZIBox an oder halten Sie Ihr Schnurlostelefon (DECT- oder IP-Telefon) bereit.</li> <li>Wählen Sie den Anschluss aus, an dem Sie das Telefon betreiben wollen.</li> <li>FON 1 (analoges Telefon)</li> <li>FON 2 (analoges Telefon)</li> <li>FON S0 (ISDN-Telefon)</li> <li>DECT (schnurloses Telefon)</li> </ol> |
| <ul> <li>LAN/WLAN (IP-Telefon)</li> <li>3. Geben Sie für das Telefon eine Bezeichnung ein, wie z.B. Wohnzimmer oder Annas Telefon.         Telefon         Zurück Weiter Abbrechen     </li> </ul>                                                                                                    |

3.19. Nach Ihrer Auswahl bestätigen Sie mit Weiter

3.20. Nun wählen Sie die Nummer aus, die dem Telefon zugewiesen werden soll (weiter bei 3.23.)

|                                        |                                | Zurück               | Weiter            | Abbrechen |                                                                                                    |  |
|----------------------------------------|--------------------------------|----------------------|-------------------|-----------|----------------------------------------------------------------------------------------------------|--|
| afan Einstellungen fijnerieren         | ondo Coonsiste circictó        |                      |                   |           |                                                                                                    |  |
| /ählen Sie, ob das Telefon alle Annife | annehmen oder nur auf Anrufe f | ür bestimmte Rufnumn | mern reagieren so | L         |                                                                                                    |  |
| ) alle Anrufe annehmen                 |                                |                      | nem reagieren ee  |           |                                                                                                    |  |
| nur Anrufe für folgende Rufnumme       | rn annehmen:                   |                      |                   |           |                                                                                                    |  |
| Ihre Rufnummer (z.B.02431xxxxx)        | (Rufnummer für ausgeher        | nde Gespräche)       |                   |           |                                                                                                    |  |
|                                        |                                | Zurück               | Weiter            | Abbrechen | -                                                                                                    |  |
|                                        |                                |                      |                   |           | 100 Contract                                                                                                    |  |
|                                        |                                |                      |                   |           | and the second second s |  |

3.21. Möchten Sie ein ISDN-Telefon anschließen, nehmen Sie diese Einstellungen vor:

| Telefon anschließen                                                                                                    |
|----------------------------------------------------------------------------------------------------|
| <ol> <li>Schließen Sie das Telefon an einen passenden Anschluss der FRITZ!Box an oder halten Sie Ihr Schnurlostelefon (DECT- oder IP-<br/>Telefon) bereit.</li> </ol> |
| 2. Wählen Sie den Anschluss aus, an dem Sie das Telefon betreiben wollen.                                                                                             |
| FON 1 (analoges Telefon)                                                                                                    |
| FON 2 (analoges Telefon)                                                                                                    |
| FON S0 (ISDN-Telefon)                                                                                                    |
| DECT (schnurloses Telefon)                                                                                                    |
| CAN/WLAN (IP-Telefon)                                                                                                    |
| 3. Geben Sie für das Telefon eine Bezeichnung ein, wie z.B. Wohnzimmer oder Annas Telefon. Telefon 1                                                                  |
| Zurück Weiter Abbrechen                                                                                                    |

3.22. Nun wählen Sie die Nummer aus, die dem Telefon zugewiesen werden soll.

| ISDN-Telefonanlage einrichten                                                                                                    |
|----------------------------------------------------------------------------------------------------|
| Schließen Sie die Telefonanlage an den Fon S0-Anschluss der FRITZ!Box an und führen Sie folgende Schritte durch:<br>1. Löschen Sie in der Telefonanlage alle Mehrfachrufnummern (MSNs).<br>2. Weisen Sie den Nebenstellen Ihrer ISDN-Telefonanlage die nachfolgenden Mehrfachrufnummern (MSNs) zu. |
| Rufnummer                                                                                                    |
| Ihre Rufnummer (z.B.02431xxxxx)<br>Ihre Rufnummer (z.B.02431xxxxx)                                                                                                    |
| Zurück Weiter Abbrechen                                                                                                    |

3.22. Schließen Sie das Telefon an den dafür vorgesehenen Anschluss

3.24. Wenn das Gerät erkannt wurde und Sie dies beim Test bestätigt haben, wird das Telefon wie untenstehend als neues Telefon aufgezeigt und kann genutzt werden.

| FRITZ!                     | F <sub>R</sub> i <sub>T</sub> Z!Box 7270 |                  |                        |                                      |                         |        |  |  |  |
|----------------------------|------------------------------------------|------------------|------------------------|--------------------------------------|-------------------------|--------|--|--|--|
|                            |                                          |                  |                        | admin 🔻   <u>FRITZ!Box</u>   FR      | ITZINAS   MyFRIT        | Z!   🕐 |  |  |  |
| Übersicht                  | Telefoniegerä                            | ite              |                        |                                      |                         |        |  |  |  |
| Internet<br>Telefonie      | Auf dieser Seite kö<br>bearbeiten.       | innen Sie die an | der FRITZ!Box angeschl | ossenen Telefone, Anrufbeantworter u | nd Faxgeräte einrichten | und    |  |  |  |
| Anrufe<br>Anrufbeantworter | Bezeichnung                              | Anschluss        | Rufnummer<br>ausgehend | ankommend                            | intern                  |        |  |  |  |
| Telefonbuch                | Telefon                                  | FON 1            | 02431xxxxx)            | 02431xxxxx)                          | **1                     |        |  |  |  |
| Rufsperren                 | Telefon 1                                | FON S0           | werden im ISDN-Telefo  | on eingerichtet und angezeigt        | **51                    |        |  |  |  |
| Rufumleitung               |                                          |                  |                        |                                      |                         |        |  |  |  |
| Wahlregeln                 |                                          |                  |                        | Liste drucken Neues                  | Gerät einrichten        | Hilfe  |  |  |  |
| Figene Rufnummern          |                                          |                  |                        |                                      |                         |        |  |  |  |
| Heimnetz                   |                                          |                  |                        |                                      |                         |        |  |  |  |
| WLAN                       |                                          |                  |                        |                                      |                         |        |  |  |  |
| DECT                       |                                          |                  |                        |                                      |                         |        |  |  |  |
| System                     |                                          |                  |                        |                                      |                         |        |  |  |  |

3.25. Die erfolgreiche Einrichtung erkennen Sie in der "Übersicht". Dort müssen alle eingetragenen Rufnummern nun als aktiv angezeigt werden.

| Übersicht                                   | Übersicht                         |                                                                                                  |                                                                                |                                                    |                                                                                               |  |  |  |  |
|---------------------------------------------|-----------------------------------|--------------------------------------------------------------------------------------------------|--------------------------------------------------------------------------------|----------------------------------------------------|-----------------------------------------------------------------------------------------------|--|--|--|--|
| Internet<br>Telefonie                       | FRITZ!Box Fon<br>Aktueller Energi | FRITZ!Box Fon WLAN 7270 v3     FRITZ!OS 05       Aktueller Energieverbrauch: 39%     FRITZ!OS 05 |                                                                                |                                                    |                                                                                               |  |  |  |  |
| WLAN                                        | Verbindungen<br>Internet          | LAN 1 (WAN) verbunden                                                                            |                                                                                |                                                    |                                                                                               |  |  |  |  |
| System                                      | Telefonie     Anschlüsse          | 2 Rufnummern aktiv: Ihre Ruf                                                                     | nummer (z.B.02431xxxxx) , Ihre Rufnummer (z.B.02431xxxxx)<br>Komfortfunktionen |                                                    |                                                                                               |  |  |  |  |
| Assistenten<br>Einrichten, Update, Telefone | DSL     LAN     WLAN     DECT     | deaktiviert<br>verbunden (LAN 1)<br>aus                                                          |                                                                                | Telefonbuch<br>Speicher (NAS)<br>FRITZ!Box-Dienste | 1 Kontakt in Telefonbuch<br>253 kB genutzt, 21 kB frei<br>erreichbar aus dem Internet (HTTPS) |  |  |  |  |

### Quelle: AVM

Die Bedienungsanleitung Ihres Routers finden Sie unter www.avm.de

lille